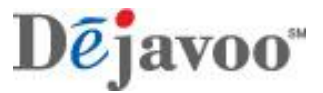

Retail

## Touch Screen Z Line Models Z6, Z9 & Z11 - EMV Retail Quick Reference Guide

**\*\* Note: The terminal's idle prompt is the main "Credit / Sale ... Enter Amount" Screen** These steps have been provided as a guide for assistance with your Dejavoo Touch Screen Payment Device

|                                         | CHIP CREDIT SALE                                                                                                    | Swiped or Manual Credit Sale                                                                                                    | DEBIT SALE                                                                                                    |
|-----------------------------------------|----------------------------------------------------------------------------------------------------|----------------------------------------------------------------------------------------------------|----------------------------------------------------------------------------------------------------|
| 0                                       | Input Sale Amount and press OK                                                                                                    | Input Sale Amount and press OK                                                                                                    | • Tap the word "Credit" then Tap the word Debit for                                                                                                    |
| 0                                       | Insert Chip Card Press OK to confirm Sale Amount -                                                                                                    | <ul> <li>Swipe OR Manually Enter Card #</li> <li>Press OK to confirm Sale Amount</li> <li>-</li> </ul>                                                                                                    | <ul> <li>"Debit / Sale Enter Amount"</li> <li>input Sale Amount and press OK</li> <li>Insert Chip Card</li> <li>When prompted tap "YES"</li> <li>Input PIN # on PIN Pad and press OK</li> <li>Press OK to confirm Sale Amount</li> </ul>                                                                       |
| 000000000000000000000000000000000000000 | VOID TRANSACTION<br>Tap the word "Sale" then Tap the word Void for<br>"Credit/ Void Enter Amount"<br>input VOID Amount and press OK<br>If prompted input Manager Password (1234 default)<br>Insert Chip Card<br>When prompted tap "YES"<br>Receipts Print | <ul> <li>RETURN TRANSACTION</li> <li>Tap the word "Sale" then Tap the word RETURN for<br/>"Credit/ Return Enter Amount"</li> <li>input RETURN Amount and press OK</li> <li>If prompted input Manager Password (1234 default)</li> <li>Insert Chip Card</li> <li>When prompted tap "YES"</li> <li>Receipts Print</li> </ul> | <ul> <li>SETTLE THE OPEN BATCH</li> <li>From the idle prompt tap the Favorites icons on the display:</li> <li>Tap CORE SETTLE DAILY BATCH</li> <li>If prompted input Manager Password (1234 default)         <ul> <li>Terminal communicates with the Host</li> <li>Settle Report Prints</li> </ul> </li> </ul> |
| J                                       |                                                                                                    | -                                                                                                    |                                                                                                    |

Touch Screen Z Line Models Z6, Z9 & Z11 - EMV Retail Quick Reference Guide

Retail

De javoo"

\*\* Note: The terminal's idle prompt is the main "Credit / Sale ... Enter Amount" Screen These steps have been provided as a guide for assistance with your Dejavoo Touch Screen Payment Device

| PRINTING LAST RECEIPT                                                                                           | WIRELESS ICON INDICATORS (MOBILE UNITS ONLY)                                                                                                    | WI-FI ICON INDICATOR (FOR WI-FI ENABLED UNITS)                                                                                 |  |  |
|----------------------------------------------------------------------------------------------------|----------------------------------------------------------------------------------------------------|----------------------------------------------------------------------------------------------------|--|--|
| <ul> <li>From the key rompt tap the Favorites icons on the display:</li> <li>Tap Reprint Cr/Dbt Rcpt</li> </ul> | GPRS Signal Strength Indicator<br>(The More Bars, The Better Your Signal GPRS)                                                                                                    | Wi-Fi Not Connected                                                                                                    |  |  |
| Last transaction Receipt Prints                                                                                 | Battery Strength Indicator <b>SIM</b> Indicates Issue with SIM Card (GPRS)                                                                                                    | Wi-Fi Connected Successfully                                                                                                   |  |  |
| PRINTING REPORTS                                                                                                | Powering the Terminal On/Of                                                                                                    | CALL ME FEATURE (MUST BE ENABLED)                                                                                              |  |  |
| Tap REPORTS     Tap Desired Report Type                                                                         | From the Idle Prompt press the Green Key     Tap Power Off                                                                                                    | on the display:                                                                                                    |  |  |
| Input Password (1234 Default) and press OK                                                                      |                                                                                                    | Select "CALL ME" and press OK                                                                                                  |  |  |
| - Report Prints                                                                                                 | <ul> <li>To Power Cycle Z6 and Z11</li> <li>From the Idle Prompt press th reen Key</li> <li>Press and Hold the Power Key on the Keypad, release one terminal basis to rebeat</li> </ul> | The terminal sends notification to the help desk<br>and you will receive a call back from a<br>representative with assistance. |  |  |
| TERMINAL HELP DESK: - 877.358.6197 option2 - Support additional Statemestican - http://www.dejavoosystems.com/  |                                                                                                    |                                                                                                    |  |  |